## Indicazioni sulle modalità di svolgimento da remoto, durante l'emergenza Covid-19, della misura compensativa (prove attitudinali) che si terrà in data 26 febbraio 2021 ai fini del riconoscimento della qualifica di Farmacista conseguita all'estero.

Le prove attitudinali si svolgeranno durante un unico giorno e saranno sostenute in via telematica con le modalità di seguito indicate.

**1.** La <u>prova scritta</u> consisterà nella risoluzione di 30 quesiti a risposta multipla, di cui una sola esatta, per ciascuna materia oggetto della misura compensativa. Per ogni materia il candidato avrà 40 minuti a disposizione. Solo i candidati che avranno raggiunto la votazione di **almeno 18/30** per ogni materia oggetto della misura compensativa saranno ammessi a sostenere le prove pratica e orale.

**2a.** La <u>prova pratica</u> consisterà nel commento legislativo di una ricetta di una preparazione magistrale e relativo commento tecnologico (cioè modalità di allestimento) di quest'ultima. Per tale prova il candidato avrà a disposizione 40 minuti.

**2b.** Al termine della prova pratica, dopo la valutazione degli elaborati da parte della Commissione, i candidati dovranno sostenere la **prova orale**. Anche detta prova si intende superata laddove il candidato, per ogni singola materia, abbia riportato una votazione **almeno pari a 18/30**.

Dopo la conclusione di tutte le prove, verrà comunicato ai candidati l'esito finale, che sarà espresso in termini di "**idoneo**" in caso di <u>superamento</u> della misura compensativa, oppure in termini di "**non idoneo**" nel caso in cui detta misura compensativa <u>non venga superata</u>.

# Dispositivi informatici richiesti

Al fine di sostenere le prove d'esame, il candidato dovrà avere a disposizione:

- PC fisso o portatile predisposto per videoconferenze (ossia provvisto di webcam e microfono) con **connessione stabile alla rete**. <u>Non è consentito l'utilizzo di cuffie</u>.

- Smartphone, anch'esso dotato di **connessione stabile alla rete**.

Per la **prova scritta** e la **prova pratica** verranno utilizzate la piattaforma **Google Meet** e la piattaforma **Exam.net** con Safe Exam Browser (SEB), un browser particolare che impedisce al candidato di eseguire con il proprio PC qualsiasi operazione che non sia l'accesso all'esame stesso. I candidati dovranno scaricare il *browser SEB* dal sito https://safeexambrowser.org/download\_en.html e installarlo sul PC. Informazioni aggiuntive sull'installazione e utilizzo del *browser SEB* sono riportate nell'Appendice.

Per la **prova orale** verrà utilizzata la piattaforma **Google Meet**.

# Istruzioni preliminari all'espletamento delle prove

1) Il candidato deve svolgere le prove in una stanza da solo, senza sorgenti di rumore poiché durante le prove i microfoni rimarranno attivi in videoconferenza.

2) Posizionare il proprio tavolo di lavoro quanto più vicino ad una parete, con il candidato rivolto verso la stessa parete. Individuare il modo migliore per posizionare il proprio PC in modo che la webcam inquadri il candidato mentre svolge le prove. La telecamera dello smartphone deve essere posizionata in modo da riprendere il movimento delle mani del candidato e il resto della stanza alle sue spalle (vedere esempio nella **Fig. 1**). Ciò che è consentito al candidato utilizzare durante la prova scritta e la prova pratica (in particolare, fogli di carta bianca e penna) deve rimanere visibile nell'inquadratura per tutta la durata delle prove.

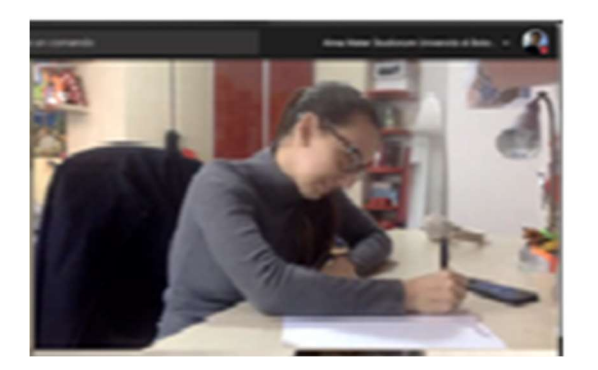

Fig. 1

3) Chiudere tutte le applicazioni in esecuzione sul proprio PC.

4) Avviare il sistema di webconference *Google Meet* con congruo anticipo, in modo da verificare che tutto funzioni e che l'inquadratura della webcam sia quella richiesta al punto 2).

5) Partecipare alla videoconferenza delle prove, di cui sarà fornito il link di accesso via e-mail prima delle prove.

Prima della prova scritta si procede all'identificazione dei candidati, chiedendo ad ognuno di mostrare tramite la webcam un documento di riconoscimento in corso di validità. Contestualmente, a ciascun candidato è richiesto di effettuare una panoramica a 360° della stanza in cui si trova.

Durante l'identificazione del singolo candidato, gli altri candidati dovranno momentaneamente uscire dalla webconference.

Al rientro di tutti i partecipanti nella webconference, la Commissione d'esame, dopo aver illustrato le modalità e i tempi di svolgimento della misura compensativa, fornisce il codice di accesso agli esami tramite messaggio sulla chat di *Google Meet*. Il candidato è pregato di annotare il codice di accesso su un foglio di carta per poterlo inserire successivamente sul sito *Exam.net*, avendo cura di rispettare gli eventuali caratteri minuscoli e maiuscoli del codice. Evitare di fare "copia e incolla" da PC, poiché il codice potrebbe essere richiesto una seconda volta quando il comando "incolla" è disabilitato.

### Svolgimento della prova scritta e della prova pratica

1) Aprire il sito di *Exam.net*, all'indirizzo https://exam.net/it. Se la lingua mostrata non è l'italiano, selezionarla cliccando accanto alla scritta "Exam.net" posta in alto a sinistra. Selezionare l'opzione Studente (**Fig. 2**) e attendere la comunicazione del codice di accesso alla prova da parte della Commissione.

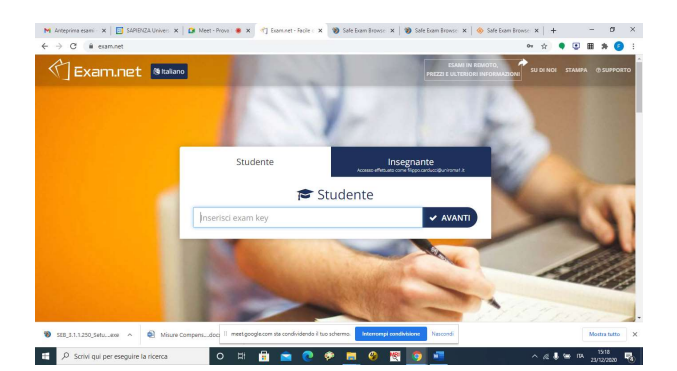

Fig. 2

2) Dopo aver inserito il codice di accesso al sito *Exam.net*, selezionare AVVIA SEB (vedi **Fig. 3**) e attendere che il *browser SEB* predisponga il computer in modalità protetta. Potrebbe essere richiesto di inserire una seconda volta il codice di accesso. Se la prova non è stata ancora aperta dalla Commissione, attendere l'apertura senza chiudere il *browser SEB*. La Commissione aprirà la prova quando tutti i candidati avranno inserito la chiave di accesso.

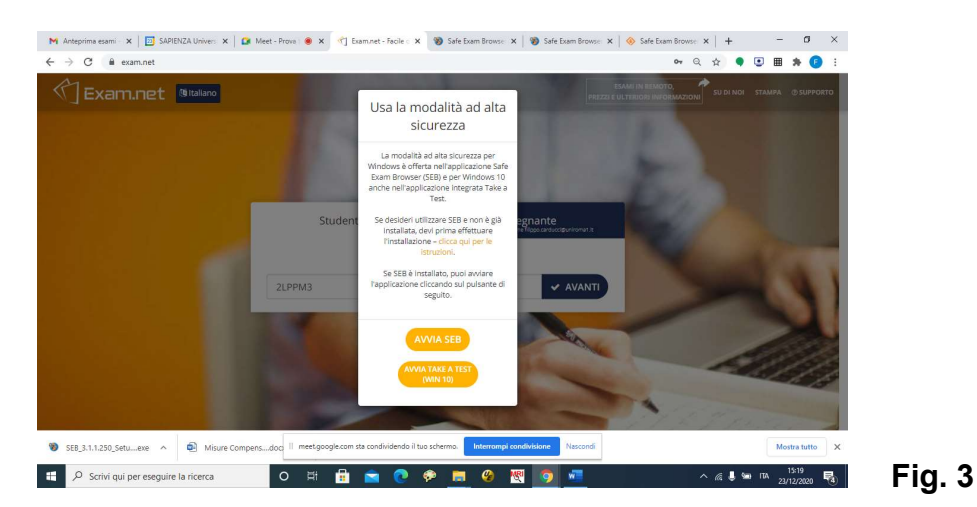

### ATTENZIONE

NON bisogna assolutamente chiudere la videoconferenza *Google Meet*, in quanto ciò equivale ad abbandonare la prova.

Durante lo svolgimento delle prove non è consentito disconnettersi da *Exam.net*. In caso di disconnessione, il candidato verrà **escluso** dagli esami.

Nella **<u>prova scritta</u>** (quesiti a risposta multipla) il *browser SEB* consentirà di visualizzare (**Fig. 4**):

- le domande a risposta multipla sulle diverse materie;
- la calcolatrice;
- la chat per comunicare con la Commissione;

- il comando per inviare il compito, di cui viene chiesta conferma perché si tratta di un'azione non reversibile che fa uscire dalla prova scritta senza possibilità di rientrare;

- il timer, che visualizza il tempo residuo a disposizione del partecipante per lo svolgimento della prova. Alla fine dello svolgimento, il candidato invierà l'elaborato con il comando "Invia esame". Scaduto il tempo complessivo a disposizione (40 minuti per ciascuna materia), la Commissione forzerà la consegna della prova.

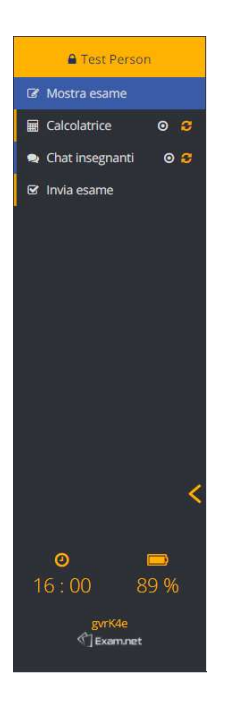

Fig. 4

Nella **prova pratica** (commento della ricetta), cui saranno ammessi a partecipare esclusivamente i candidati che avranno superato la prova scritta, *il browser SEB* consentirà di visualizzare (**Fig. 5**):

- il testo della ricetta che sarà oggetto del commento normativo e tecnologico;
- le Tabelle della Farmacopea Ufficiale Italiana consultabili;
- la calcolatrice;
- la chat per comunicare con la Commissione;

- il comando per inviare il compito, di cui viene chiesta conferma perché si tratta di un'azione non reversibile, che fa uscire dalla prova pratica senza possibilità di rientrare;

- il timer, che visualizza il tempo residuo a disposizione del partecipante per lo svolgimento della prova. Alla fine dello svolgimento, il candidato invierà l'elaborato con il comando "Invia esame". Scaduto il tempo a disposizione (40 minuti), la Commissione forzerà la consegna della prova.

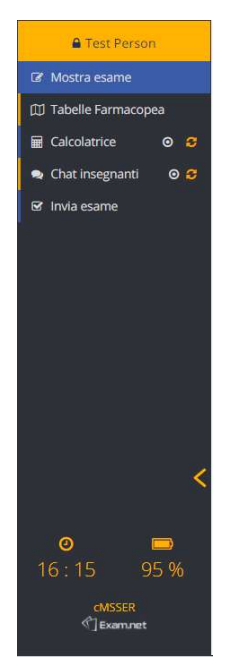

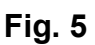

Si fa presente che durante entrambe le prove con il browser SEB (prova scritta e, a seguire, prova pratica) il candidato non potrà più utilizzare la videoconferenza Google Meet, che continuerà ad essere attiva per la Commissione consentendole di monitorare tutti i candidati. Qualora la Commissione ritenesse opportuno un controllo dell'ambiente in cui si trova il candidato, potrebbe richiedere al candidato stesso di effettuare una panoramica a 360° della stanza.

Dopo aver inviato gli elaborati, il candidato uscirà dal *browser SEB*; sarà ancora in videoconferenza con *Google Meet*, ma dovrà disattivare il proprio microfono.

## Svolgimento della prova orale

Per poter sostenere la prova, il candidato dovrà:

- sistemarsi in una stanza da solo, senza sorgenti di rumore;

- entrare nella videoconferenza dell'esame, di cui sarà fornito il link via e-mail prima dell'inizio della prova.

Durante la prova orale, la Commissione:

- qualora lo ritenga necessario, può chiedere al candidato di effettuare una panoramica a 360° della stanza in cui si trova;

- potrebbe richiedere al candidato di condividere lo schermo sulla piattaforma *Google Meet* e di posizionare opportunamente la telecamera dello smartphone.

### Comunicazione esito finale

Al termine della prova orale, la Commissione si riunirà per la valutazione complessiva di merito e, conseguentemente, comunicherà ai candidati l'esito finale tramite la videoconferenza *Google Meet*.

#### Appendice

Se non si è mai sostenuto un esame con il *browser SEB*, è necessario – **con congruo anticipo rispetto al momento delle prove** – accedere al seguente link: https://support.exam.net/#/seb, selezionare il file di installazione adatto al proprio sistema operativo (Windows oppure macOS) e seguire le istruzioni per l'installazione. Per installare *SEB* sul proprio computer è necessario possedere i diritti di amministratore dello stesso, ovvero è necessario procurarsi la password dell'utente amministratore.

#### Simulazione della prova

È prevista una prova scritta simulata, in versione ridotta, che potrà essere svolta il 19 febbraio 2021 alle ore 10,00 con modalità analoghe a quelle sopra indicate.